### **ペ. マイナビ 2024** 学生のための就職情報サイト

| トップ                                                     | 企業検索                                         | マイページ          | イベント                                                     | WEBセミナー               | 特集                                        | 理系ナビ                                                                                                    | 就活支援                                                                                                    |  |
|---------------------------------------------------------|----------------------------------------------|----------------|----------------------------------------------------------|-----------------------|-------------------------------------------|----------------------------------------------------------------------------------------------------|----------------------------------------------------------------------------------------------------|--|
|                                                         | 12 会員登録                                      |                |                                                          | ログイン                  | 見会 <<br>                                  | 見IDまたはパスワードご不明<br>明い合わせ・よくある質問                                                                                                    | 月な方                                                                                                    |  |
| Q<br>全掲載企業数 28<br>企業名や業種<br>業種<br>My Career<br>> より詳細な条 | 企業検索<br>537社<br>などで探す<br>W 職種 く<br>Boxで応募可 ? | Q 説明:<br>エリア ↓ | <ul> <li>会・セミナ−検索</li> <li>Q 検索</li> <li>Q 検索</li> </ul> |                       | 気になるエリ<br>説明会を掲<br>で                      | アで開催する<br>深してみよう<br>楽してみよう<br>や<br>ま<br>戦時会を探す<br>説明会を探す<br>た<br>ま<br>、<br>た<br>の<br>た<br>、<br>ま<br>、<br>、<br>、<br>、<br>、<br>、<br>、<br>、<br>、<br>、<br>、<br>、<br>、 | <ul> <li>Уличения странации</li> <li>Уличения странации</li> <li>Уличения странац</li></ul> |  |
| 3月の人気企<br>エントリー:                                        | 業の<br>シート <mark>締切</mark>                    | あなたの<br>採用実績を  | 学校の<br>り<br>企業                                           | 観のスケジュール       WEB説明会 | <sup>を事前に決める</sup><br>受 <mark>付中企業</mark> | 選んだ地域で<br><mark>動務地限定募</mark>                                                                                                    | <sup>動ける!</sup><br><mark>集</mark> を探す                                                                                                    |  |
| 自己分析                                                    | 乐・選考対策                                       |                |                                                          |                       |                                           |                                                                                                    |                                                                                                    |  |

①まずは「会員登録」をクリック ※ログインURL:https://job.mynavi.jp/2024/

## ▲.マイナビ 2024 会員登録トップ

## マイナビ2024の会員登録画面

▲ 2023年卒(大学4年生、修士2年生等)の方は、マイナビ2023 をご利用ください。

- 「マイナビ2024」の会員登録(無料)はこちらより行えます。会員登録を行うと、就活に役立つさまざまなサービスを 無料で受けることができます。今すぐ登録をはじめましょう!
- ※ 本サービスは就職活動を行う学生の方を対象としたサービスです。学生以外の方の登録はご遠慮ください

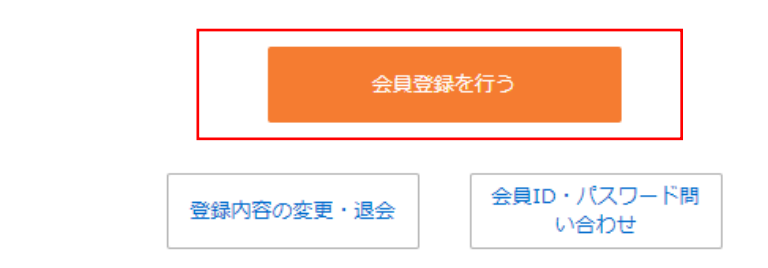

> トップページへ

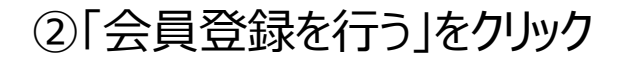

#### **ペ.マイナビ2024** ※本情報製造画面

0-0-0-0-0

項目名に 必須 と表示されているものは必ずご入力ください。

| 姓名・メールアドレスの                                | 29                                                                                                    | 住所・連絡先の登録       休暇山の仕所・走浴番目の登録                                                                                                    |
|--------------------------------------------|----------------------------------------------------------------------------------------------------|----------------------------------------------------------------------------------------------------|
| 姓名 刻厚                                      | (例)山田 (例) 太郎<br>姓 名<br>> 旧源字について p                                                                                                    | 時が低年の方     時外仲代の方       郵便借号<br>(半角数字)     (例 1111111<br>●     ●       ●     ●       ●     ●       ●     ●       ●     ●       ●     ●       ●     ●       ●     ●       ●     ●       ●     ●       ●     ●       ●     ●       ●     ●       ●     ●       ●     ●       ●     ●       ●     ●       ●     ●       ●     ●       ●     ●       ●     ●       ●     ●       ●     ●       ●     ●       ●     ●       ●     ●       ●     ●       ●     ●       ●     ●       ●     ●       ●     ●       ●     ●       ●     ●       ●     ●       ●     ●       ●     ●       ●     ●       ●     ●       ●     ●       ●     ●       ●     ●       ●     ●       ●     ●< |
| 姓名力士 201                                   | (例) ヤマダ     (例) タロウ       終力ナ     名力ナ                                                                                                    | バイフン不受、半角数字<br>電話番号 (050で始まるものも負む)<br>(半角数字)<br>(第)     (第)<br>(第)<br>(第)<br>(第)<br>(第)<br>(第)<br>(第)<br>(第)<br>(第)<br>(第)<br>(第)<br>(第)<br>(第)<br>(第)<br>(第)<br>(第)<br>(第)<br>(第)<br>(第)<br>(第)                                                                                                    |
| メールアドレス (半角英数字)<br>※いずれが片方は必ず入力して<br>ください。 | > メールの配備について g PCメールアドレス (例) kaini@mynaxi.jp PCメールアドレス (両入力) (例) kaini@mynaxi.jp マイナビからのメールを受信しますか? 受信する ∨                               | ** いずれか片方は必ず入力し<br>てください。       (例) 00 (例) 1234 (例) 5078<br>(例) 1111111       ** SMSを形成す・         ** 「外協局引/守び出しの方<br>(例) 1111111       ** SMSを形成す・         ** 「外協局引/守び出しの方<br>(例) 1111111       ** SMSを形成す・         ** 「外協局引/守び出しの方<br>(例) 1111111       ** SMSを形成す・         ** 「SMS (>=-トメッセージリービス)」とは、除いシセージを提供電話局当れては受信するサービスです。<br>NTTドコモ・ソフトリビングで「SMS (>=-トメッセージサービス)」とは、除いシャセージを提供電話局当れては受信するサービスです。<br>NTTドコモ・ソフトリビングで「SMS (>=-トメッセージサービス)」とは、除いシャセージを提供電話局当れては受信するサービスに該当します。                                                                                                    |
|                                            | スマートフォン・携帯メールアドレス       (例) kain(jmynani.jp)       スマートフォン・携帯メールアドレス(両入力)       (例) kain(jmynani.jp)       マイナビからのメールを受信しますか?       受信する | ③各種「必須」項目をご入力ください。                                                                                                    |

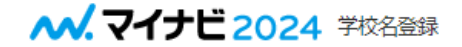

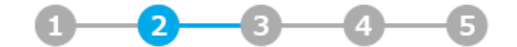

## 学校情報の登録

| 卒業予定時期 | 必須 | 2024年1-3月(大学3年生、修士1年生) V<br>2020年1-3月                                                                                                    |
|--------|----|----------------------------------------------------------------------------------------------------|
| 文理区分   | 成須 | 2020年4-12月         2021年1-3月         2021年4-12月         2022年1-3月         2022年4-12月         2023年1-3月(大学4年生、修士2年生)         2023年4-12月                                                                                                    |
| 学校区分   | 感須 | 2024年1-3月(大学3年生、修士1年生)         2024年4-12月         2025年1-3月(大学2年生)         大学         2025年4-12月         2026年1-3月(大学1年生)         2026年4-12月         2027年1-3月         2027年1-3月         2027年1-3月         2027年4-12月         2027年4-12月         2028年1-3月 |
|        |    | 2028年4-12月                                                                                                    |

④卒業予定時期について該当項目がない場合、「2020年1~3月」をご選択ください。

#### ▲.マイナビ 2024 学校名登録

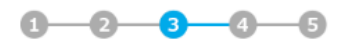

#### 学校名の登録

| 卒業予定時期   | 2024年1-3月                                                                                       |  |  |  |
|----------|-------------------------------------------------------------------------------------------------|--|--|--|
| 文理区分     | 文系                                                                                              |  |  |  |
| 学校区分     | 大学                                                                                              |  |  |  |
| 学校名 63   | 選択してください                                                                                        |  |  |  |
| 学部·学科 83 | 選択してください                                                                                        |  |  |  |
| 課外活動     | <ul> <li>経験なし</li> <li>運動系(体育系など)の活動経験あ<br/>り</li> <li>文化系(文化系など)の活動経験あ</li> <li>その他</li> </ul> |  |  |  |
|          | 戻る次へ                                                                                            |  |  |  |
|          | Copyright (5) Mynavi Corporation                                                                |  |  |  |

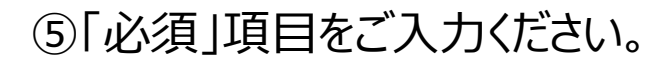

#### ₩. マイナビ 2024 希望条件登録

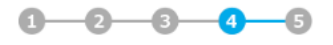

#### 希望条件の登録

(!) 希望条件は後から登録することもできます。

#### 志望業種の選択

#### 現在の志望業種を選択してください(15個まで選択可)

| メーカー  | 農林・水産       建設・設備閉連       アパレル・服飾閉連       化学・石油       ゴム・ガラス・セラミックス       機械 | 食品       住宅・インテリア       繊維・紙・パリレプ       薬品・化粧品       鉄網・金属・鉱業       プラント・エンジニアリング | サービス提供を希望しない<br>企業紹介サービス<br>「マイナビ新卒紹介2024」としてご提供する"新卒紹介サービス"です。あなたの会員登録)情報に基づき、マイナビの新卒紹介<br>部門から、非公開の求人や、採用の可能性がある企業を紹介いたします。<br>● 「マイナビ新卒紹介2024」を利用する 「マイナビ新卒紹介2024」を利用しない                                                                                                    |
|-------|------------------------------------------------------------------------------|-----------------------------------------------------------------------------------|----------------------------------------------------------------------------------------------------|
|       | 電子・電気・OA機器       精密・医療機器       スポーツ・玩具・ゲーム製品                                 | 自動車・輸送用機器<br>印刷・事務機器・日用品<br>その他メーカー・製造開連                                          | <ul> <li>※ 「利用する」を選択した場合は「マイナビ新卒紹介2024」の担当アドバイザーよりご連絡する場合があります。</li> <li>※ 「利用する」を選択しても、紹介できる企業が無い場合は情報が届かない場合があります。</li> <li>※ 「利用する」を選択したのち、案内が不要になった場合は、マイナビ新卒紹介からの配信メールより案内停止の手続きをお願いいたします。</li> <li>(こちらのチェックを「利用しない」に変更しても反映されません)</li> <li>※ 企業紹介の際には「マイナビ2024」においてご提供いただいた個人情報のほか、適性診断MATCH plus、その他マイナビ内各種検定サービスの受験結果等を利用させていただきます。</li> </ul> |
| 商社    | 総合商社                                                                         | 商社                                                                                | ※ 適性診断MATCH plusの受検結果は、担当アドバイザーとの面談時に利用します。<br>就職着報や社会人準備・社会人生活に役立つ情報                                                                                                    |
| 流通・小売 | 百貨店・スーパー・コンビニ                                                                | 専門店                                                                               | <ul> <li>・ 希望する</li> <li>・ 希望しない</li> </ul>                                                                                                    |
| 金融    | 銀行・証券                                                                        | 信金·労金·信組                                                                          | 戻る次へ                                                                                                    |

⑥任意項目です。特段入力する必要性はございません。

無料の障がい者のための情報提供を希望する。

この情報はマイナビ運営事務局のみに提供され、掲載各社に提供されるものではありません。上記にチェックいただいた場合、 マイナビ運営事務局より堕がいをお持ちの方向けのイベントや特集についての情報をお送りする予定です。

上記にチェックしていただいた方は以下の項目も選択してください。

以下のマイナビのサービスの提供を希望する方は内容をご確認の上、利用有無をご選択ください。 すべてのサービスの提供を希 望されない場合は以下のリンクをクリックしてください。 ₩. マイナビ 2024 ログインID・パスワード登録

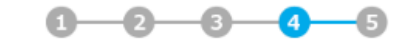

## 会員ID・パスワードの登録

会員IDとパスワードはそれぞれ異なるものを登録してください。

| 会員ID (半角英数字 4 <mark>必須</mark><br>~16文字)        | (例) ABC12345 |
|------------------------------------------------|--------------|
| パスワード (半角英数 <mark>&amp; 必須</mark><br>字 8~16文字) |              |
| パスワード(再入力) <mark>必須</mark><br>(半角英数字 8~16文字)   |              |

| <ol> <li>合言葉となる質問をどれか一つ選んで、</li> </ol> | それに対する答えを入力してください。 |
|----------------------------------------|--------------------|
| 会員IDやパスワードを忘れたときに必要                    | となります。             |

| 合言葉(質問)             | 必須    | 質問を選択してください | 1 V |  |
|---------------------|-------|-------------|-----|--|
| 合言葉(答え)(<br>40文字以内) | 全角 必須 |             |     |  |
|                     |       | 戻る          | 次へ  |  |

# ⑦「必須」項目をご入力ください。

## 会員規約の確認

以下の利用規約および個人情報の取り扱いについて(マイナビ2024)をお読みの上、同意いただけるようでしたら「同意する」のボタ ンをクリックしてください。

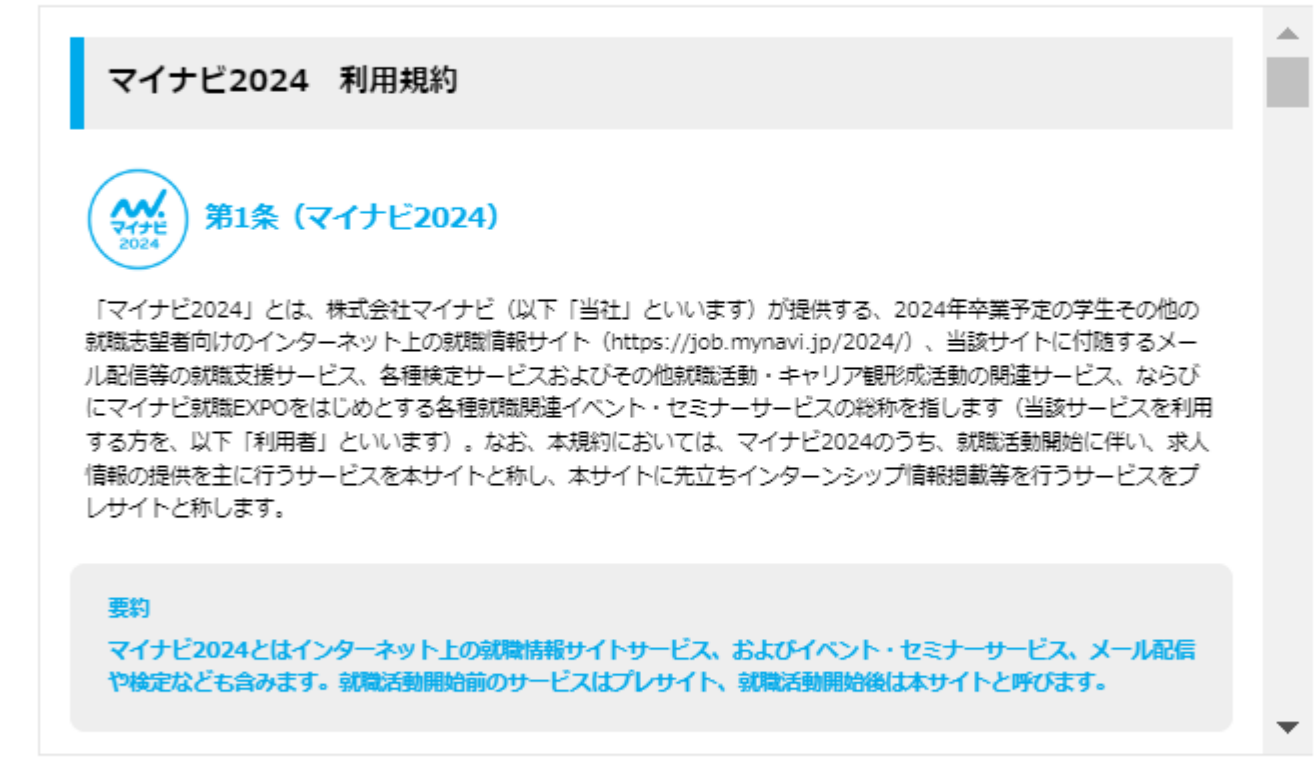

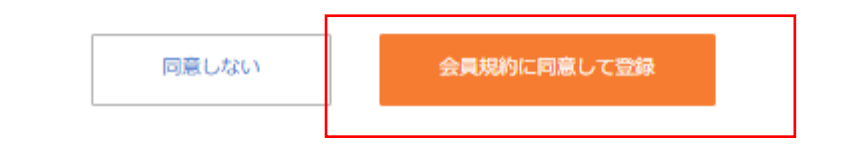

⑧「会員規約に同意して登録」をクリック。以上で完了です。